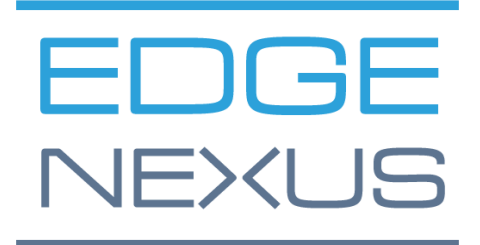

GUÍA DE DESPLIEGUE DE EDGEADC

# **Propiedades del documento**

Número de documento: 2.0.4.20.22.16.04

Fecha de creación del documento: 5 de agosto de 2021

Último documento editado: 20 April 2022

Autor del documento: Jay Savoor

Documento editado por última vez por:

# Descargo de responsabilidad del documento

Las capturas de pantalla y los gráficos de este manual pueden diferir ligeramente de los de su producto debido a las diferencias en el lanzamiento del producto. Edgenexus asegura que realiza todos los esfuerzos razonables para garantizar que la información de este documento sea completa y precisa. Edgenexus realizará cambios y correcciones a la información de este documento en futuras versiones cuando sea necesario. Edgenexus no asume ninguna responsabilidad por cualquier error.

# Derechos de autor

© 2022. Todos los derechos reservados.

La información contenida en este documento está sujeta a cambios sin previo aviso y no representa un compromiso por parte del fabricante. Ninguna parte de esta guía puede ser reproducida o transmitida en cualquier forma o medio, electrónico o mecánico, incluyendo fotocopias y grabaciones, para cualquier propósito, sin el permiso expreso por escrito del fabricante. Las marcas registradas son propiedad de sus respectivos dueños. Se ha hecho todo lo posible para que esta guía sea lo más completa y precisa posible, pero no se ofrece ninguna garantía de idoneidad. Los autores y el editor no tendrán ninguna responsabilidad ante ninguna persona o entidad por las pérdidas o daños derivados del uso de la información contenida en esta guía.

# Marcas comerciales

El logotipo de Edgenexus, Edgenexus, EdgeADC, EdgeWAF, EdgeGSLB, EdgeDNS son marcas comerciales de Edgenexus Limited. Todas las demás marcas comerciales son propiedad de sus respectivos propietarios y son reconocidas.

# Soporte de Edgenexus

Si tiene alguna pregunta técnica sobre este producto, puede enviar un ticket de asistencia a: support@edgenexus.io

Este documento cubre la inicialización del EdgeADC en el entorno de Microsoft Azure.

# Metodologías de licencia en Azure

Hay dos métodos para licenciar el EdgeADC en Azure.

### Licencia temporizada Azure

Este método de licencia y despliegue utiliza la licencia y el cobro basados en el tiempo de Azure. Se le cobrará por el uso del EdgeADC por horas. Hay varios tamaños de EdgeADC para elegir cuando se utiliza este modelo de licencia.

- 500 Mbps: permite un rendimiento máximo de 500 Mbps.
- 1 Gbps: permite un rendimiento máximo de 1 Gbps.
- 3 Gbps: permite un rendimiento máximo de 3 Gbps.
- 10 Gbps: permite un rendimiento máximo de 10 Gbps.
- Ilimitado: permite un rendimiento ilimitado sin máximo.

# Traiga su propia licencia (BYOL)

La versión de licencia BYOL del producto le permite adquirir licencias de su socio distribuidor y utilizarlas en el EdgeADC desplegado en Azure. Este método altamente flexible significa que puede utilizar esta licencia en cualquier entorno en caso de que desee pasar del sistema Azure en una fecha futura. También permite el uso de licencias perpetuas y SaaS disponibles en Edgenexus. La licencia puede ser de uno de los siguientes tipos:

- Perpetua
  - o 300 Mbps: permite un rendimiento máximo de 300 Mbps.
  - 1 Gbps: permite un rendimiento máximo de 1 Gbps.
  - 3 Gbps: permite un rendimiento máximo de 3 Gbps.
  - o 6 Gbps: permite un rendimiento máximo de 6 Gbps.
  - o Ilimitado: permite un rendimiento ilimitado sin máximo.
- Contrato anual de SaaS
  - o 300 Mbps: permite un rendimiento máximo de 300 Mbps.
  - 1 Gbps: permite un rendimiento máximo de 1 Gbps.
  - o 3 Gbps: permite un rendimiento máximo de 3 Gbps.
  - 6 Gbps: permite un rendimiento máximo de 6 Gbps.
  - o Ilimitado: permite un rendimiento ilimitado sin máximo.

La licencia se instala mediante la interfaz del EdgeADC situada en Sistema > Licencias.

# Despliegue del dispositivo EdgeADC Azure

Siga los siguientes pasos para desplegar el EdgeADC en Azure.

1. El primer paso es acceder a su Portal Azure y a Azure Marketplace. Debería ver algo similar a la imagen siguiente.

#### EdgeADC Deployment Guide

| Microsoft Azure      | P Search resources, servic         | es, and docs (G+/)                                      |                                    |                                                   |                                   |                       |
|----------------------|------------------------------------|---------------------------------------------------------|------------------------------------|---------------------------------------------------|-----------------------------------|-----------------------|
| lome >               |                                    |                                                         |                                    |                                                   |                                   |                       |
| <b>Aarketplace</b>   |                                    |                                                         |                                    |                                                   |                                   |                       |
|                      |                                    |                                                         |                                    |                                                   |                                   |                       |
| iet Started          | O Search the Marketplace           |                                                         | Pricing : All Y Operating Sustem   |                                                   | Product Turne : All Y Publish     |                       |
| ervice Providers     | 2 search the marketplace           |                                                         | operating system                   | Consider type . All X                             | Fronter type . All A Footist      | er hane. All          |
| lanagement           | Managed Services                   |                                                         |                                    |                                                   |                                   |                       |
| nanagement           |                                    | 33                                                      | Dates                              | CO                                                |                                   |                       |
| rivate Marketplace   |                                    | 100 C                                                   | Data a                             | <u>v</u>                                          |                                   |                       |
| lv Marketplace       | Aumatics Azure Managed<br>Services | VIAcode Managed Services<br>for Azure                   | Data#3 Azure Managed<br>Services   | Cloudeteer CLOUD.OPS<br>Managed Service           | Ingram Micro MSP                  |                       |
| , manacipiace        | Aumatics                           | VIAcode                                                 | Data#3 Limited                     | Cloudeteer                                        | Ingram Micro                      |                       |
| avorites             | Managed Services                   | Managed Services                                        | Managed Services                   | Managed Services                                  | Managed Services                  |                       |
| ecently created      | Managed Services for your Azure    | Extend your IT team with VIAcode                        | This Cloud Management solution     | Azure Site Reliability Managed Cloud              | Ingram Micro MSP Managed Services |                       |
| Private products     |                                    | improve your IT processes                               | portal with Azure Managed Services | Cloud Operations.                                 |                                   |                       |
|                      |                                    |                                                         |                                    |                                                   |                                   |                       |
| ategories            |                                    |                                                         |                                    |                                                   |                                   |                       |
| I + Machine Learning | Create 🗸 🛇                         | Create 🗸 🗢 🛇                                            | Create 🗸 🛇                         | Create 🤝 💙                                        | Create 🗸 🛇                        |                       |
| nalytics             |                                    |                                                         |                                    |                                                   |                                   |                       |
| ockchain             | AI + Machine Learning              |                                                         |                                    |                                                   |                                   | See M                 |
| ompute               | 7                                  | 0                                                       |                                    | <b>1</b>                                          |                                   |                       |
| Containers           | Machine Learning                   | Computer Vision                                         | Face                               | Language service                                  |                                   |                       |
| atabases             |                                    |                                                         |                                    |                                                   |                                   |                       |
| evOps                | Microsoft                          | Microsoft                                               | Microsoft                          | Microsoft                                         |                                   |                       |
| aveloner Tools       | Azure Service                      | Azure Service<br>An Al service that analyzes content in | Azure Service                      | Azure Service<br>Build apps with industry-leading |                                   |                       |
| & Management Tools   | build and deploy models faster     | images                                                  | images                             | natural language understanding                    |                                   |                       |
| or management 10015  |                                    |                                                         |                                    | expertise.                                        |                                   | Is Marketplace helpfu |

2. Busque Edgenexus y seleccione la opción: Edgenexus EdgeADC - Advanced Load Balancer for Azure.

| ρ | edgenexus                                            | $\times$ |
|---|------------------------------------------------------|----------|
|   | Edgenexus Web Application Firewall (WAF) for Azure   |          |
|   | Edgenexus EdgeADC - Advanced Load Balancer for Azure |          |
|   | Damn Vulnerable Web App                              |          |
|   | Web Application Attack Tool                          |          |
|   | Global Server Load Balancer (GSLB)                   |          |

3. La siguiente pantalla que verá será la página del producto EdgeADC.

| 🔎 Edger   | nexus EdgeADC - Advanced Load Balancer for Azure X Pricing : All X Operating System : All X Publisher Type : All X Product Type : All X Publisher name : All X | × |  |  |  |  |  |
|-----------|----------------------------------------------------------------------------------------------------|---|--|--|--|--|--|
| Showing   | Showing results for 'Edgenexus EdgeADC - Advanced Load Balancer for Azure'. 😑 List view 🗸                                                                      |   |  |  |  |  |  |
| Showing 1 | to 1 of 1 results.                                                                                                    |   |  |  |  |  |  |
| Ē         | Edgenexus EdgeADC - Advanced Load Balancer for Azure<br>edgeNEXUS                                                                                              |   |  |  |  |  |  |
|           | Virtual Machine<br>Easy to use -Load balancer/ADC, SSL offload, Caching, Acceleration, Traffic Management and App Store                                        |   |  |  |  |  |  |
|           | Starts at<br>£0.15/hour                                                                                                    |   |  |  |  |  |  |
|           | Plan 3G Application Load Balancer / ADC 🗸 Create 🜣                                                                                                    |   |  |  |  |  |  |

4. Ahora puede seleccionar el tipo de licencia de las opciones disponibles en el menú *Plan* y hacer clic en el botón *Crear* para iniciar la creación del dispositivo.

| 3G Application Load Balancer / ADC 🗸 Create    |
|------------------------------------------------|
| 3G Application Load Balancer / ADC             |
| Application Load Balancer / ADC - unrestricted |
| BYOL Application Load Balancer / ADC           |
| 500Mb Application Load Balancer / ADC          |
| 1 Gbps Application Load Balancer / ADC         |
| 10G Application Load Balancer / ADC            |

#### EdgeADC Deployment Guide

5. Una vez que haga clic en el botón *Crear*, se le llevará a la siguiente serie de ajustes, empezando por *el básico* dentro de la sección *Crear una máquina virtual*. Véase más abajo.

| Basics                              | Disks                                 | Networking                                                      | Management                                    | Advanced                           | Tags                  | Review + create                                                              |                      |
|-------------------------------------|---------------------------------------|-----------------------------------------------------------------|-----------------------------------------------|------------------------------------|-----------------------|------------------------------------------------------------------------------|----------------------|
| Create a<br>image. C<br>for full cu | virtual ma<br>omplete t<br>ustomizati | achine that runs Li<br>the Basics tab ther<br>ion. Learn more @ | nux or Windows. S<br>n Review + create t<br>? | elect an image<br>o provision a vi | from Azu<br>rtual mac | re marketplace or use your own cust<br>hine with default parameters or revie | omized<br>w each tab |
| Project                             | details                               |                                                                 |                                               |                                    |                       |                                                                              |                      |
| Select th<br>your reso              | e subscrip<br>ources.                 | otion to manage d                                               | eployed resources                             | and costs. Use                     | resource              | groups like folders to organize and r                                        | nanage all           |
| Subscrip                            | tion * 🛈                              |                                                                 | Edgenexu                                      | ıs Azure                           |                       |                                                                              | $\sim$               |
| F                                   | Resource <u>c</u>                     | group * 🛈                                                       | (New) Jay                                     | /Test_group_041                    | 191357                |                                                                              | $\sim$               |
|                                     |                                       |                                                                 | Create new                                    | 1                                  |                       |                                                                              |                      |
| Instance                            | e details                             |                                                                 |                                               |                                    |                       |                                                                              |                      |
| Virtual m                           | nachine na                            | ame * 🕕 🛑                                                       | JayTest                                       |                                    |                       |                                                                              | ~                    |
| Region *                            | ()                                    |                                                                 | (US) East                                     | US                                 |                       |                                                                              | $\sim$               |
| Availabili                          | ity option:                           | s (i)                                                           | No infras                                     | tructure redund                    | lancy requ            | uired                                                                        | $\sim$               |
| Security                            | type 🛈                                |                                                                 | Standard                                      |                                    |                       |                                                                              | $\sim$               |
| lmage *                             | í                                     |                                                                 | E BYOL                                        | Application Loa                    | ad Balanc             | er / ADC - Gen1                                                              | $\sim$               |
|                                     |                                       |                                                                 | See all ima                                   | ges   Configure                    | VM gene               | eration                                                                      |                      |
| Azure Sp                            | ot instand                            | ce (i)                                                          |                                               |                                    |                       |                                                                              |                      |
| Size * 🤅                            | D                                     |                                                                 | Basic_A2                                      | - 2 vcpus, 3.5 G                   | iB memo               | ry (\$57.67/month)                                                           | $\sim$               |
| Adminis                             | strator ac                            | count                                                           | See all size                                  | 5                                  |                       |                                                                              |                      |
| Authentication type (i)             |                                       | 🔵 SSH р                                                         | ublic key                                     |                                    |                       |                                                                              |                      |
|                                     |                                       |                                                                 | Passw                                         | ord                                |                       |                                                                              |                      |
| Usernam                             | ie* (i)                               | _                                                               | azureuse                                      | ·                                  |                       |                                                                              | ~                    |
| Password                            | i * t                                 | _                                                               | ➡                                             | •••                                |                       |                                                                              | ~                    |
| Confirm                             | password                              | * (j                                                            |                                               | •••                                |                       |                                                                              | ~                    |
|                                     |                                       |                                                                 |                                               |                                    |                       |                                                                              |                      |

- 6. Rellene los campos según sea necesario. Le recomendamos que establezca el campo *Tamaño* en Basic\_A2, que comprende 2 vCPU y 3,5 Gb de RAM.
- 7. Es importante recordar que el nombre de usuario de administrador para el EdgeADC en Azure es **azureuser** y **no** el nombre de usuario normal de admin. **No cambie este nombre de usuario**.
- 8. Por favor, seleccione también el Tipo de Autenticación como Contraseña y utilice una contraseña compatible.
- 9. Ahora haga clic en el botón *Siguiente: Discos* en la parte inferior de la sección. La página que se le presentará es la que se muestra a continuación.

#### EdgeADC Deployment Guide

| Microsoft Azure                                                                                                    | ,P Search resources, services, and docs (G+/)                                                                                                    |  |  |  |
|----------------------------------------------------------------------------------------------------|----------------------------------------------------------------------------------------------------|--|--|--|
| Home > Edgenexus EdgeADC - Adv                                                                                                    | anced Load Balancer for Azure >                                                                                                    |  |  |  |
| Create a virtual mach                                                                                                    | iine …                                                                                                    |  |  |  |
|                                                                                                    |                                                                                                    |  |  |  |
| Basics Disks Networking                                                                                                    | Management Advanced Tags Review + create                                                                                                    |  |  |  |
| Azure VMs have one operating system<br>The size of the VM determines the type                                                                   | disk and a temporary disk for short-term storage. You can attach additional data disks.<br>e of storage you can use and the number of data disks allowed. Learn more C |  |  |  |
| Disk options                                                                                                    |                                                                                                    |  |  |  |
| OS disk type * 🛈                                                                                                    | Standard SSD (locally-redundant storage)                                                                                                    |  |  |  |
| Delete with VM ①                                                                                                    |                                                                                                    |  |  |  |
| Encryption at host ①                                                                                                    |                                                                                                    |  |  |  |
|                                                                                                    |                                                                                                    |  |  |  |
| Encryption at host is not registere                                                                                                    | d for the selected subscription. Learn more about enabling this feature $\sigma^{\prime}$                                                                              |  |  |  |
|                                                                                                    |                                                                                                    |  |  |  |
| Encryption type *                                                                                                    | (Default) Encryption at-rest with a platform-managed key                                                                                                    |  |  |  |
| Enable Ultra Disk compatibility 💿                                                                                                    |                                                                                                    |  |  |  |
|                                                                                                    | Ultra disk is not supported for the selected VM size Basic_A2 in East US.                                                                                              |  |  |  |
| Data disks for Jaytest                                                                                                    |                                                                                                    |  |  |  |
| You can add and configure additional data disks for your virtual machine or attach existing disks. This VM also comes with a<br>temporary disk. |                                                                                                    |  |  |  |
| LUN Name                                                                                                    | Size (GiB) Disk type Host caching Delete with VM ①                                                                                                    |  |  |  |
| Create and attach a new disk Attac                                                                                                    | ch an existing disk                                                                                                    |  |  |  |
|                                                                                                    |                                                                                                    |  |  |  |
| Burden a susset                                                                                                    | New Joseph Martin Mathematician -                                                                                                    |  |  |  |
| Review + create <                                                                                                    | Previous Next : Networking >                                                                                                    |  |  |  |
|                                                                                                    |                                                                                                    |  |  |  |

10. El menú *Tipo de Disco del Sistema Operativo* le da la opción de cambiar el tipo de medio de almacenamiento utilizado. Hemos preseleccionado el SSD estándar por defecto, pero es posible que desee cambiarlo.

Todos los demás campos pueden dejarse como están. 11. La siguiente sección es la de *Redes.* 

| Microsoft Azure                                                                               | P Search resources, services, and docs (G+/)                                                                                                    | 5 6 0 Ø Ø |
|-----------------------------------------------------------------------------------------------|----------------------------------------------------------------------------------------------------|-----------|
| Home > Edgenexus EdgeADC - Adv                                                                | anced Load Balancer for Azure >                                                                                                    |           |
| Create a virtual mach                                                                         | nine                                                                                                    | ×         |
|                                                                                               |                                                                                                    |           |
| Basics Disks Networking                                                                       | Management Advanced Tags Review + create                                                                                                    |           |
| Define network connectivity for your v<br>inbound and outbound connectivity w<br>Learn more G | irtual machine by configuring network interface card (NIC) settings. You can control ports,<br>ith security group rules, or place behind an existing load balancing solution. |           |
| Network interface                                                                             |                                                                                                    |           |
| When creating a virtual machine, a ne                                                         | twork interface will be created for you.                                                                                                    |           |
| Virtual network * ①                                                                           | (new) Jaytest_group-vnet                                                                                                    |           |
|                                                                                               | Create new                                                                                                    |           |
| Subnet * 🛈                                                                                    | (new) default (10.0.0.0/24)                                                                                                    |           |
| Public IP 🕕                                                                                   | (new) Jaytest-ip 🗸                                                                                                    |           |
|                                                                                               | Create new                                                                                                    |           |
| NIC network security group 🕕                                                                  | None     Basic                                                                                                    |           |
|                                                                                               | Advanced                                                                                                    |           |
|                                                                                               | This VM image has preconfigured NSG rules                                                                                                    |           |
|                                                                                               |                                                                                                    |           |
| Configure network security group *                                                            | (new) Jaytest-nsg V                                                                                                    |           |
| Delete public IP and NIC when VM is<br>deleted ③                                              |                                                                                                    |           |
|                                                                                               |                                                                                                    |           |
| Review + create <                                                                             | Previous Next : Management >                                                                                                    |           |
| //go.microsoft.com/fwlink/?linkid=2033964&clcid=                                              | 0x409                                                                                                    |           |

#### EdgeADC Deployment Guide

12. No hay necesidad real de cambiar nada en esta página, pero observará que puede proporcionarle una nueva dirección IP para acceder a la interfaz de gestión del EdgeADC. Para ello, haga clic en el enlace Crear nuevo bajo el campo IP pública.

| Public IP (i) | (new) JayTest-ip | $\sim$ |
|---------------|------------------|--------|
|               | Create new       |        |

13. Una vez que haya hecho clic, podrá seleccionar las especificaciones de la dirección IP pública. Le sugerimos que la dirección IP sea una dirección estática.

| Create public IP address     | ×            |
|------------------------------|--------------|
| Name *                       |              |
| JayTest-ip                   | $\checkmark$ |
| SKU * ①<br>Basic Standard    |              |
| Assignment<br>Oynamic Static |              |

14. La siguiente sección es *Gestión*, que se muestra a continuación. No es necesario cambiar nada en esta página.

| I                                                | California di Balancia fai Anna A                                                         |   |
|--------------------------------------------------|-------------------------------------------------------------------------------------------|---|
| Home > Edgenexus EdgeADC                         | 2 - Advanced Load Balancer for Azure >                                                    |   |
| Create a virtual m                               | nachine                                                                                   | > |
|                                                  |                                                                                           |   |
| Basics Disks Networkin                           | ng Management Advanced Tags Review + create                                               |   |
|                                                  |                                                                                           |   |
| Configure monitoring and mana                    | agement options for your vin.                                                             |   |
| Azure Security Center                            |                                                                                           |   |
| Azure Security Center provides u<br>Learn more C | unified security management and advanced threat protection across hybrid cloud workloads. |   |
|                                                  |                                                                                           |   |
| <ul> <li>Your subscription is protect</li> </ul> | cted by Azure Security Center basic plan.                                                 |   |
| Monitoring                                       |                                                                                           |   |
| Boot diagnostics                                 | Enable with managed storage account (recommended)                                         |   |
| contany.com                                      | C Enable with custom storage account                                                      |   |
|                                                  | O Disable                                                                                 |   |
| Enable OS guest diagnostics ①                    |                                                                                           |   |
|                                                  |                                                                                           |   |
| Identity                                         |                                                                                           |   |
| System assigned managed ident                    | utity 🕥 🗌                                                                                 |   |
| Azure AD                                         |                                                                                           |   |
| Login with Azure AD 💿                            |                                                                                           |   |
|                                                  |                                                                                           |   |
| A This image does not suppo                      | ort Login with Azure AD.                                                                  |   |
|                                                  | en Congan Control e Anno e Congel                                                         |   |
| Review + create                                  | < Previous Next : Advanced >                                                              |   |
|                                                  |                                                                                           |   |

15. La sección que sigue a Gestión es Avanzada. De nuevo, no es necesario cambiar nada en esta página.

#### EdgeADC Deployment Guide

| Home > Edgenexus EdgeADC - Advanced Load Balancer for Azure > Create a virtual machine                                                                                                    | × |
|----------------------------------------------------------------------------------------------------|---|
| Basics Disks Networking Management Advanced Tags Review + create                                                                                                    |   |
| Add additional configuration, agents, scripts or applications via virtual machine extensions or cloud-init.                                                                                                    |   |
| Extensions                                                                                                    |   |
| Extensions provide post-deployment configuration and automation.                                                                                                    |   |
| Extensions ① Select an extension to install                                                                                                    |   |
| VM applications (preview)                                                                                                    |   |
| VM applications contain application files that are securely and reliably downloaded on your VM after deployment. In addition to the application files, an install and uninstall script are included in the application. You can easily add or remove applications on your VM after create, Lean more $\mathcal{C}$ |   |
| Select a VM application to install                                                                                                    |   |
| Custom data                                                                                                    |   |
| Pass a script, configuration file, or other data into the virtual machine <b>while it is being provisioned</b> . The data will be saved on the VM in a known location. Learn more about custom data for VMs C <sup>4</sup>                                                                                         |   |
| Custom data                                                                                                    |   |
|                                                                                                    |   |
|                                                                                                    |   |
|                                                                                                    |   |
|                                                                                                    |   |
|                                                                                                    |   |
| Review + create < Previous Next : Tags >                                                                                                    |   |
|                                                                                                    |   |

- 16. La última página antes de *Revisar y Crear* es *Etiquetas*. Si desea añadir etiquetas a su ADC VM, puede hacerlo aquí.
- 17. Por último, puede revisar y crear el CAD en la última etapa de Revisión y Creación.

| Basics                                                                                                    | Disks      | Networking                                  | Management  | Advanced | Tags | Review + create |
|----------------------------------------------------------------------------------------------------|------------|---------------------------------------------|-------------|----------|------|-----------------|
| TERMS                                                                                                    |            |                                             |             |          |      |                 |
| By clicking "Create". I (a) agree to the legal terms and privacy statement(s) associated with the Marketplace offering(s) listed<br>above: (b) authorize Microsoft to bill my current payment method for the fees associated with the offering(s), if any, with the<br>same billing frequency as my Azure subscription; and (c) agree that Microsoft may share my contact, usage and transactional<br>information with the provider(s) of the offering(s) for support, billing and other transactional activities. Microsoft does not<br>provide rights for third-party offerings. See Azure Marketplace Terms for additional details. |            |                                             |             |          |      |                 |
| Basics                                                                                                    |            |                                             |             |          |      |                 |
| Subscription                                                                                                    |            | Edgenexus Azure                             |             |          |      |                 |
| Resource group                                                                                                    |            | (new) JayTest_group_04191105                |             |          |      |                 |
| Virtual machine name                                                                                                    |            | JayTest                                     |             |          |      |                 |
| Region                                                                                                    |            | East US                                     |             |          |      |                 |
| Availability options                                                                                                    |            | No infrastructure redundancy required       |             |          |      |                 |
| Security type                                                                                                    |            | Standard                                    |             |          |      |                 |
| Image                                                                                                    |            | BYOL Application Load Balancer / ADC - Gen1 |             |          |      |                 |
| Size                                                                                                    |            | Basic A2 (2 vcpus, 3.5 GiB memory)          |             |          |      |                 |
| Authentication type                                                                                                    |            | SSH public key                              |             |          |      |                 |
| Username                                                                                                    |            | azureuser                                   |             |          |      |                 |
| Key pair name                                                                                                    |            |                                             | JayTest_key |          |      |                 |
| vel hau                                                                                                    | Azure Spot |                                             |             | No       |      |                 |

18. A continuación, se le pedirá que descargue y almacene el par de claves privadas. Por favor, hágalo, ya que esto no puede ser recuperado y descargado una vez creada la VM.

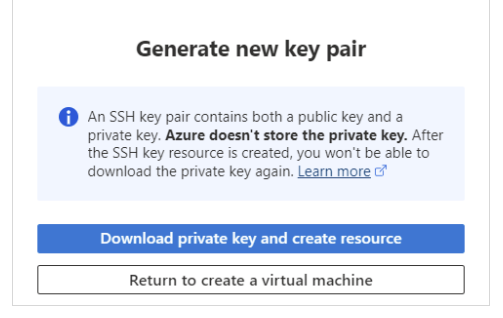

19. Después de la descarga, verá algo similar a la página siguiente.

#### EdgeADC Deployment Guide

|   | Deployment is in progress                                                                                                    |                             |                |                                                                                            |         |                   |  |  |
|---|----------------------------------------------------------------------------------------------------|-----------------------------|----------------|--------------------------------------------------------------------------------------------|---------|-------------------|--|--|
| Ē | Deployment name: CreateVm-jetnexus.jetnexus-application-load-b<br>Subscription: Edgenexus Azure<br>Resource group: JayTest_group_04191105 |                             |                | Start time: 4/19/2022, 12:16:23 PM<br>Correlation ID: 3bfe5a0a-481f-4a54-ba0c-e66b21bbc329 |         |                   |  |  |
| ^ | Deployment details (Download)                                                                                                    |                             |                |                                                                                            |         |                   |  |  |
|   |                                                                                                    | Resource                    | Туре           |                                                                                            | Status  | Operation details |  |  |
|   | •                                                                                                    | JayTest                     | Microsoft.Comp | oute/virtualMachines                                                                       | Created | Operation details |  |  |
|   | 0                                                                                                    | jaytest547                  | Microsoft.Netw | ork/networkInterfaces                                                                      | Created | Operation details |  |  |
|   | 0                                                                                                    | JayTest_group_04191105-vnet | Microsoft.Netw | ork/virtualNetworks                                                                        | ОК      | Operation details |  |  |
|   | Ø                                                                                                    | JayTest-ip                  | Microsoft.Netw | ork/publicIpAddresses                                                                      | ок      | Operation details |  |  |
|   | 0                                                                                                    | JayTest-nsg                 | Microsoft.Netw | ork/networkSecurityGroups                                                                  | ОК      | Operation details |  |  |
|   |                                                                                                    |                             |                |                                                                                            |         |                   |  |  |

20. Una vez que se haya completado el despliegue, verá la siguiente pantalla.

| Ø      | Your deployment is complete                                                                                                    |                                                                                            |  |  |  |  |  |
|--------|----------------------------------------------------------------------------------------------------|--------------------------------------------------------------------------------------------|--|--|--|--|--|
| Ē      | Deployment name: CreateVm-jetnexus.jetnexus-application-load-b<br>Subscription: Edgenexus Azure<br>Resource group: JayTest_group_04191105 | Start time: 4/19/2022, 12:16:23 PM<br>Correlation ID: 3bfe5a0a-481f-4a54-ba0c-e66b21bbc329 |  |  |  |  |  |
| $\sim$ | Deployment details (Download)                                                                                                    |                                                                                            |  |  |  |  |  |
| ^      | Next steps                                                                                                    |                                                                                            |  |  |  |  |  |
|        | Setup auto-shutdown Recommended                                                                                                    |                                                                                            |  |  |  |  |  |
|        | Monitor VM health, performance and network dependencies Recommended                                                                       |                                                                                            |  |  |  |  |  |
|        | Run a script inside the virtual machine Recommended                                                                                       |                                                                                            |  |  |  |  |  |
|        | Go to resource Create another VM                                                                                                    |                                                                                            |  |  |  |  |  |

- 21. Una vez completado el despliegue, puede ir al recurso.
- 22. Para probar el ADC y configurarlo, utilice su navegador para acceder a la siguiente URL: https://{IP.ADDRESS}:27376.
- 23. Esto hará que aparezca la GUI de inicio de sesión. El nombre de usuario y la contraseña son: username: azureuserpassword
   : {password.you.set}

Nota: si necesita añadir interfaces de red adicionales dentro de la red interna al EdgeADC, puede hacerlo utilizando la sección de Redes y añadirlas a la GUI del ADC dentro de *Sistema > Redes*.